الله Kurzanleitung für Spezialisten H200 WIRELESS

# H200 Wireless-Orthese anpassen

- 1 Geeignete Orthesengröße auswählen und passende Daumenballenstütze daran befestigen.
- 2 Nun das passende Handgelenkspolster befestigen.
- Orthese anlegen und Stelle zwischen FPL-Elektrode (Nr. 5) und Handgelenk überprüfen. Falls sich dort eine Lücke befindet, Handgelenksgurt der Orthese befestigen und festziehen.
- Sollte weiterhin eine Lücke vorhanden sein, Orthese abnehmen und FPL-Platte befestigen.
- Eine Strecker-Befestigungsplatte wählen und befestigen, mit der die gewünschten Hand- und Fingerbewegungen erzielt werden, dabei mit Befestigungsplatte A beginnen.
- Eine Beuger-Befestigungsplatte wählen und befestigen, mit der die gewünschten Hand- und Fingerbewegungen erzielt werden, dabei mit Befestigungsplatte A beginnen.
- Alle Gewebeelektroden befeuchten.
- Bie Gewebeelektroden an den Elektrodenbasen befestigen.
- Die Orthese anlegen.
- Die Stimulationsparameter anpassen.

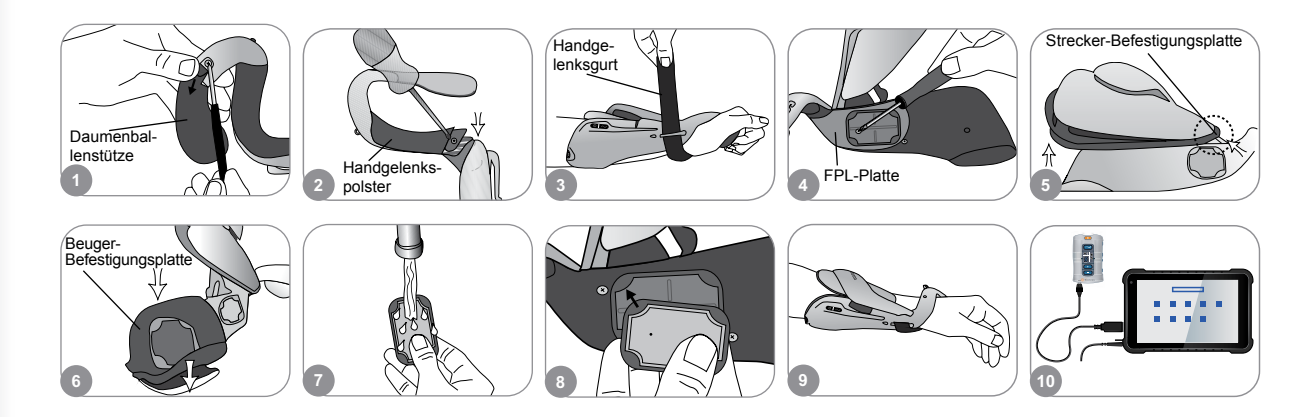

#### Stimulationsparameter anpassen

- Bei der H200 Wireless-Software anmelden. Einen Patienten-Datensatz auswählen und auf "Öffnen" drücken, oder auf "Neu" drücken, um einen neuen Patienten-Datensatz anzulegen.
  Im Menü "Programme" auf "Stim.- Parameter" drücken.
  - Die Stimulationsparameter für die Beuger und Strecker anpassen. Auf "Start" drücken, um die Stimulation einzuschalten. Auf "Halt" drücken, um die Stimulation zu beenden. Bei Bedarf die Auslösetaste auf der Orthese deaktivieren. Auf "Zurück" drücken, um zum Menü "Programme" zurückzukehren.

| Transferrer a |                   | Programme entite                                                                                                    | Streadsourcementer           |                           |
|---------------|-------------------|----------------------------------------------------------------------------------------------------|------------------------------|---------------------------|
|               | internet internet | Stim,-Parameter Einstellungen                                                                                                    | 2 + Start 200 -<br>torsecond |                           |
|               | Öffnen            | 1     - Anno Second Second Se | Fe                           | ernauslöse<br>eaktivieren |

Die vollständigen Kontraindikationen, Warnhinweise, Nebenwirkungen, Vorsichtsmaßnahmen und Pflegeanweisungen sind im Spezialistenhandbuch aufgeführt.

H200° Wireless, Bioness, das Bioness-Logo® und LiveOn® sind Marken der Bioness Inc in den USA oder anderen Ländern. | www.bioness.com

### Programmeinstellungen anpassen

- 1 Im Menü "Programme" auf "Einstellungen" drücken.
- 2 Im Fenster "Einstellungen" ein Programm auswählen, dann öffnet sich das Programmfenster.
- Für die Programme "Funkt. Training" und "Motorische Neuromodulation" die Programmeinstellungen anpassen und auf "Start" drücken, um die Stimulation einzuschalten. Auf "Halt" drücken, um die Stimulation auszuschalten.
- Für die Neuroprothesen-Programme die Programmeinstellungen anpassen und dann auf "Auslös." drücken, um die Stimulation einzuschalten. Dann ein zweites Mal auf "Auslös." drücken, um die nächste Programmphase zu starten. Auf "Halt" drücken, um die Stimulation auszuschalten.

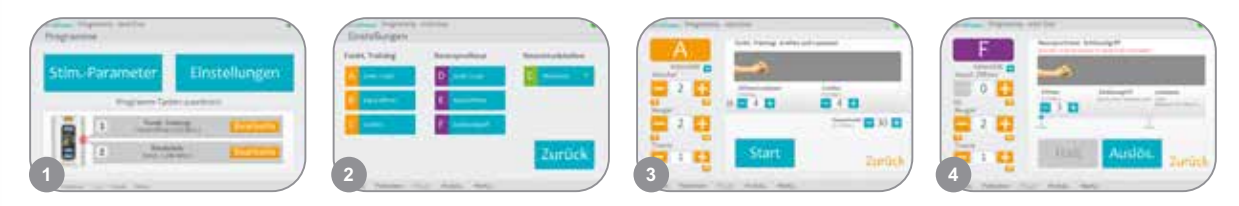

## Anwenderprogramme zu Tasten 1 und 2 der Steuereinheit zuweisen

- Im Menü "Programme" auf 🗇 "Bearbeiten" oder 😰 "Bearbeiten" drücken, um das Fenster "Zuordnen zur Taste 1" bzw. "Zuordnen zur Taste 2" zu öffnen.
- Ein Programm in der Programmliste auswählen und auf "Ändern" drücken, um die Programmeinstellungen zu bearbeiten, und/oder auf "Zurück" drücken, um das Programm zuzuweisen.
- Um ein individuelles Programm anzulegen und zuzuweisen, "Persönlich (benutzerdefiniert)" auswählen und auf "Ändern" drücken. Sie können Programmsegmente nach Bedarf hinzufügen, löschen, ändern und/oder umsortieren. Segment- und Gesamtdauer anpassen und dann auf "Zurück" drücken.

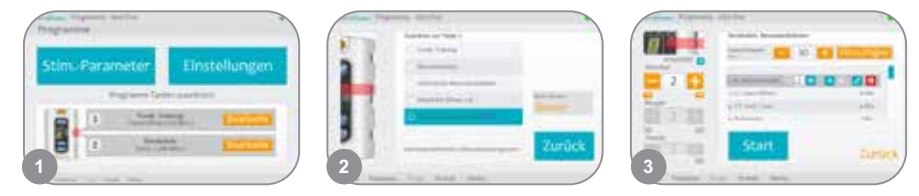

# Spezialisten-Modus verwenden

- Die H200 Wireless-Steuereinheit ausschalten. Die Die Minustaste drücken und *halten*. Die Die Ein/Aus-Taste *kurz* drücken. Nun werden im Display abwechselnd die Stimulationsintensität und der Programmbuchstabe "A" angezeigt.
- 2 Mit den seitlich an der Steuereinheit befindlichen Programm-Auswahltasten die klinischen Programme A–G auswählen.
- 3 Die 🖂 Auslösetaste drücken, um die Stimulation ein-/auszuschalten.
- Die O Ein/Aus-Taste drücken, um den Spezialisten-Modus zu beenden.

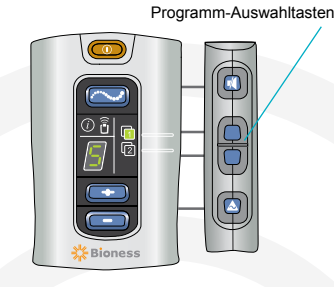

Bioness Inc. 25103 Rye Canyon Loop Valencia, CA 91355, USA Telefon: 800-211-9136 E-Mail: info@bioness.com Website: www.bioness.com

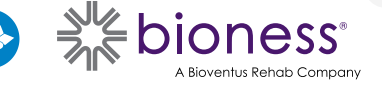

01/2023

612-00932-001 Rev. C